## INFORMATICA Modulo information literacy 2013/2014

## prof. Cavaleri

## Esercizi

## 1. esercizio

Compito per il 9 ottobre 2013

Leggere nell'e-book "Ricerca bibliografica" le parti relative ai Cataloghi (Ricerca per autori, Ricerca per titoli) alle pagine

http://www.biblio.liuc.it/scripts/gestioniebook/paginaebook.asp?eb=bibliografico&numpag=56 e seguenti,

http://www.biblio.liuc.it/scripts/gestioniebook/paginaebook.asp?eb=bibliografico&numpag=79 e seguenti.

Svolgere gli esercizi in verde dei capitoli da leggere sopra indicati riportati nella dispensa elettronica alle seguenti pagine:

<u>http://www.biblio.liuc.it/scripts/gestioniebook/paginaebook.asp?eb=bibliografico&numpag=56</u> e seguenti,

http://www.biblio.liuc.it/scripts/gestioniebook/paginaebook.asp?eb=bibliografico&numpag=79 e seguenti.

L'elaborato dovrà essere caricato sul portale del corso all'indirizzo: <u>http://mylibrary.liuc.it/moodleLiuc/</u>

nel Corso "Informatica - Modulo information literacy 2013/2014"

al punto 1: Ricerca nei cataloghi: autore - titolo

Seguire le seguenti istruzioni per registrarsi.

- 1. Entrare nel sito http://mylibrary.liuc.it/moodleLiuc/
- 2. Cliccare su "Corsi studenti e dottorandi LIUC"
- 3. Cliccare su "Informatica Modulo information literacy 2013/2014"
- 4. La prima volta che accederete a questo servizio dovrete premere il pulsante "Crea un account" del box di destra
  - completare tutti campi presentati facendo attenzione alla scelta della password che deve avere caratteristiche ben determinate (suggerimento: il signor Mario Rossi nato l'anno 1992 potrebbe scegliere Mario.1992),
  - una volta compilati correttamente tutti i campi, premere il tasto "Crea il mio account". Il sistema a questo punto avrà inviato un'e-mail all'indirizzo appena specificato: occorrerà dunque aprirla e seguire le istruzioni ivi riportate: click sul link per abilitare l'account appena creato, dando così conferma dell'esistenza/correttezza del dato fornito,
  - alla conferma della registrazione, si potrà premere il pulsante "Corsi" per tornare all'elenco dei corsi presenti nella piattaforma, con il login già effettuato (si veda in alto a destra l'indicazione del proprio nome e cognome),
  - a questo punto sarà sufficiente un click per accedere al corso. Alla richiesta della **chiave di iscrizione** scrivere "**Informatica**" e cliccare sul pulsante Iscrivimi in questo corso.
- 5. Tutte le volte successive alla prima, sarà sufficiente inserire le proprie credenziali (utente e password) nei campi presenti nella parte superiore del box a sinistra della schermata che appare e premere il pulsante "Login" per accedere direttamente al corso".